## **Using the PHIMS Calendar**

## Click on the calendar

| Choose one:          |       |         |       |               |      |    |       |
|----------------------|-------|---------|-------|---------------|------|----|-------|
| Date of Birth:       |       |         |       |               |      |    |       |
| Date of Birth Range: | < Nov | v<br>De | cembe | Today<br>er 🗸 | 2020 | ~  | Jan > |
|                      | Su    | Mo      | Tu    | We            | Th   | Fr | Sa    |
| Age:                 |       |         | 1     | 2             | 3    | 4  | 5     |
| None of the above    | 6     | 7       | 8     | 9             | 10   | 11 | 12    |
| Telephone Number:    | 13    | 14      | 15    | 16            | 17   | 18 | 19    |
| Country:             | 20    | 21      | 22    | 23            | 24   | 25 | 26    |
| Canada               | 27    | 28      | 29    | 30            | 31   |    |       |
|                      |       |         |       |               |      |    |       |

## A larger calendar will display

To select the year, click on the arrow beside the current year and select the year you are searching

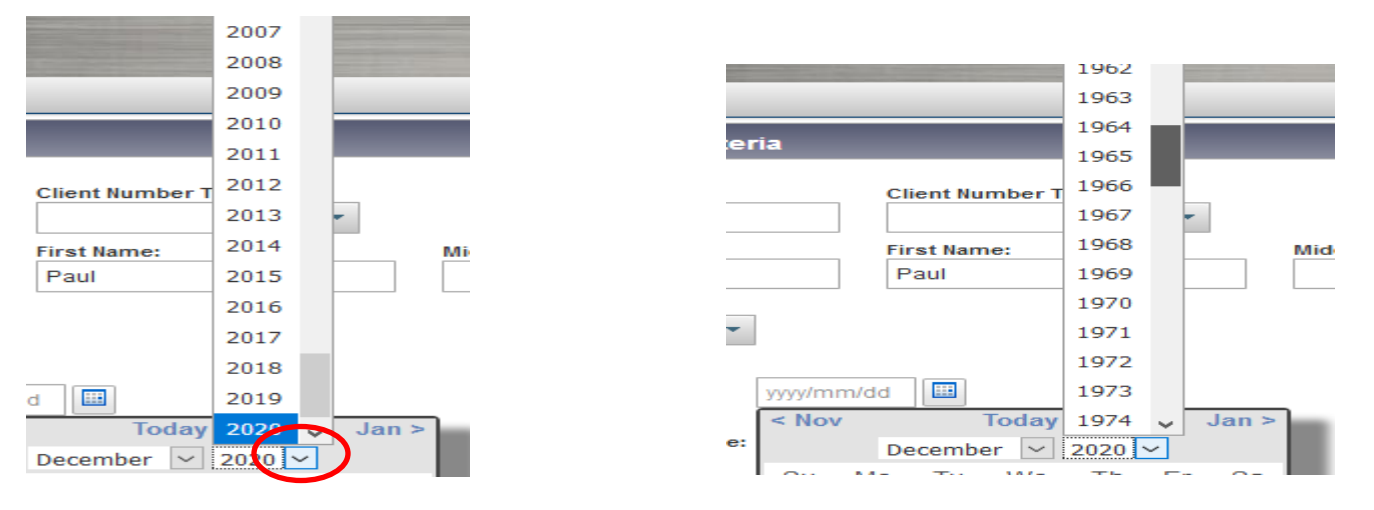

To select the month, click on the arrow beside the current month and select the month you are searching

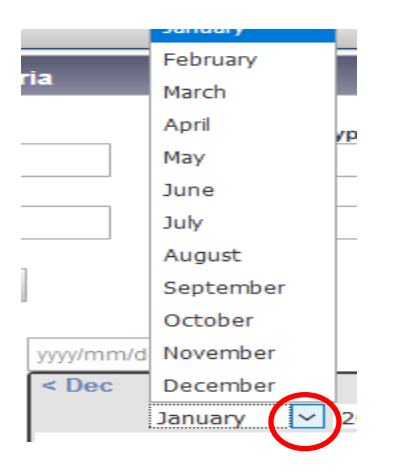

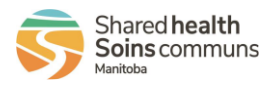

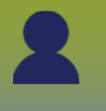

The calendar will always display the current date in red

|      | /                | _/ |    |       |    |      |             |   |
|------|------------------|----|----|-------|----|------|-------------|---|
|      | < Dec            | C  |    | Today |    |      |             | ) |
| e:   | January 🗸 2021 🗸 |    |    |       |    |      |             | l |
|      | Su               | Мо | Tu | We    | Th | Fr   | Sa          | I |
|      |                  |    |    |       |    | 1    | 2           | l |
| 1    | 3                | 4  | 5  | 6     | 7  | 8    | 9           | l |
|      | 10               | 11 | 12 | 13    | 14 | 15   | 16          | l |
|      | 17               | 18 | 19 | 20    | 21 | 22   | 23          | l |
|      | 24               | 25 | 26 | 27    | 28 | 29   | 30          |   |
| itic | 31               |    |    |       |    |      |             |   |
| Jav  | Na               |    |    |       |    | 11.0 | 01.1 IVI.01 | 1 |

To move **forward** click on the month in the **right hand corner** 

To move **back** click on the month in the **left hand corner** 

| < Dec | ec Today Feb > |                |    |    |    | Feb > |
|-------|----------------|----------------|----|----|----|-------|
|       | Ja             | January 🗠 2021 |    |    |    |       |
| Su    | Мо             | Tu             | We | Th | Fr | Sa    |
|       |                |                |    |    | 1  | 2     |
| 3     | 4              | 5              | 6  | 7  | 8  | 9     |
| 10    | 11             | 12             | 13 | 14 | 15 | 16    |
| 17    | 18             | 19             | 20 | 21 | 22 | 23    |
| 24    | 25             | 26             | 27 | 28 | 29 | 30    |
| 31    |                |                |    |    |    |       |

Click on the date you are search to select the date

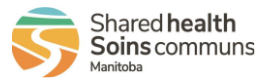